## VOICI LA PAGE DE VOTRE PANIER LORSQUE VOUS UTILISEZ UN MOBILE.

Les deux principaux **boutons d'action** sont maintenant rendus dans le bas votre écran.

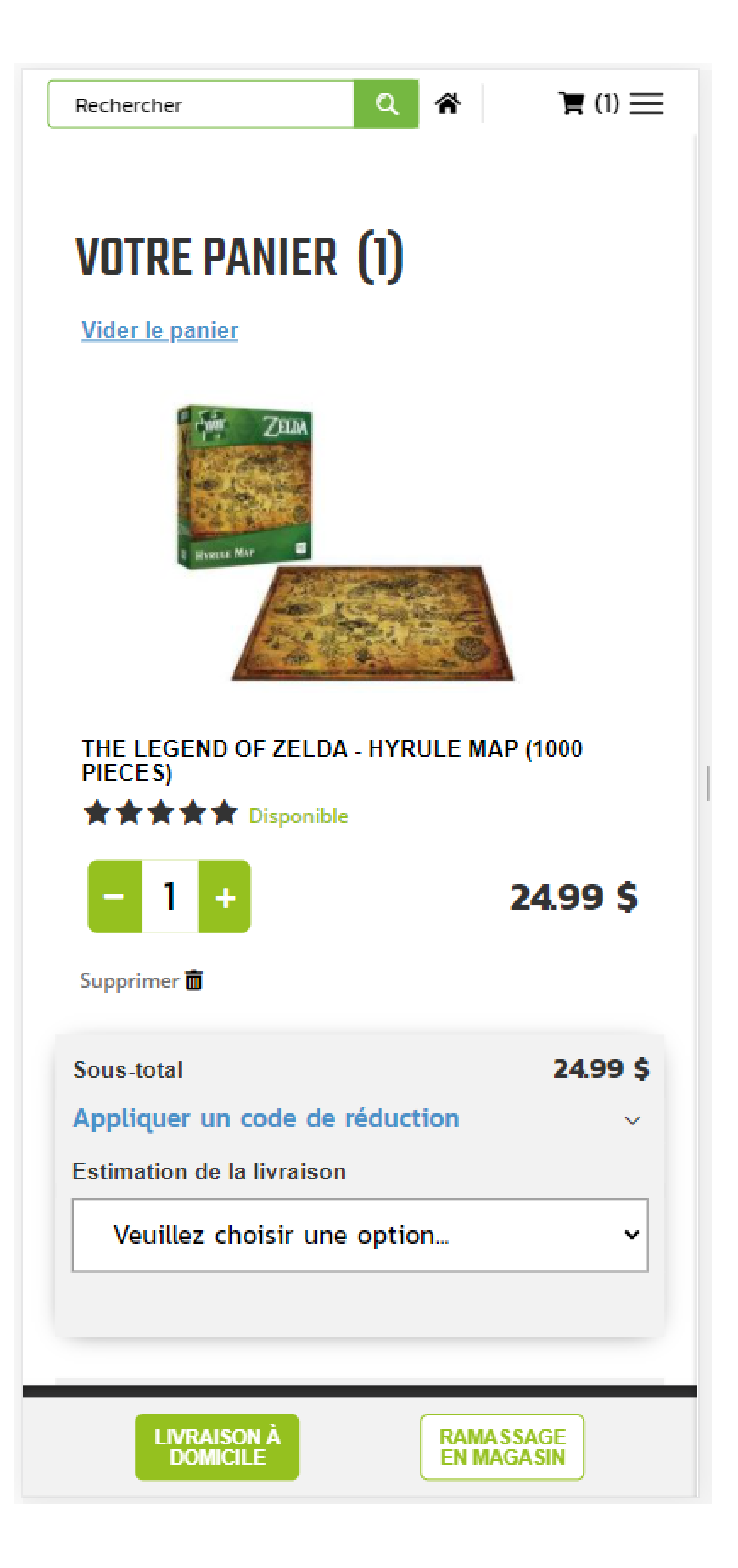

## VOTRE PANIER LORSQUE VOUS UTILISEZ UN MOBILE

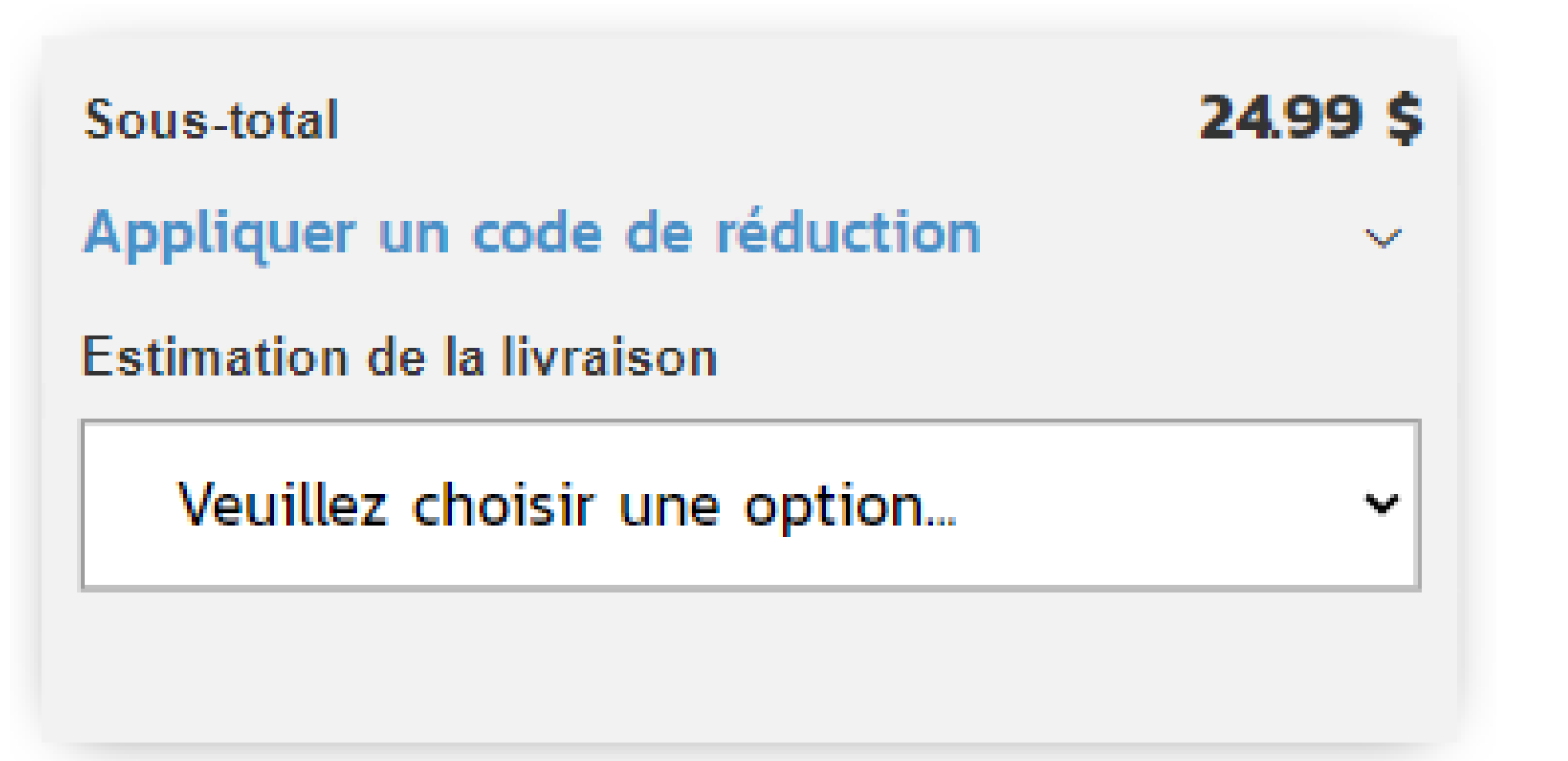

| Sous-total                     | 24.99 \$ |
|--------------------------------|----------|
| Appliquer un code de réduction | ~        |
| Estimation de la livraison     |          |
| Veuillez choisir une option    | ~        |
|                                |          |

## La section **résumé** se trouve sous le dernier produit dans votre panier.

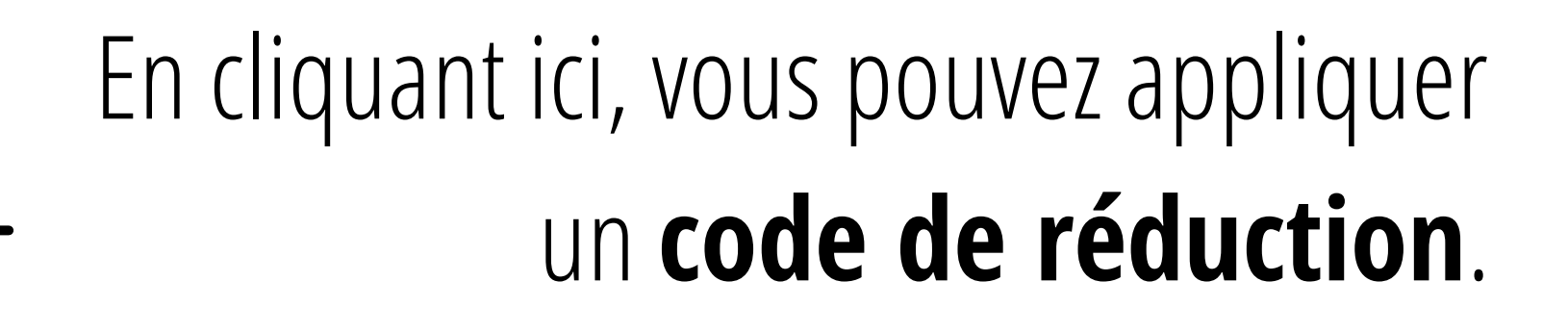

Vous pouvez **estimer** les frais de livraison ici.

### VOTRE PANIER LORSQUE VOUS UTILISEZ UN MOBILE

Vous pouvez vider votre panier en cliquant ici.

Vous pouvez enlever des articles de votre panier en cliquant ici.

## VOTRE PANIER (1)

Vider le panier

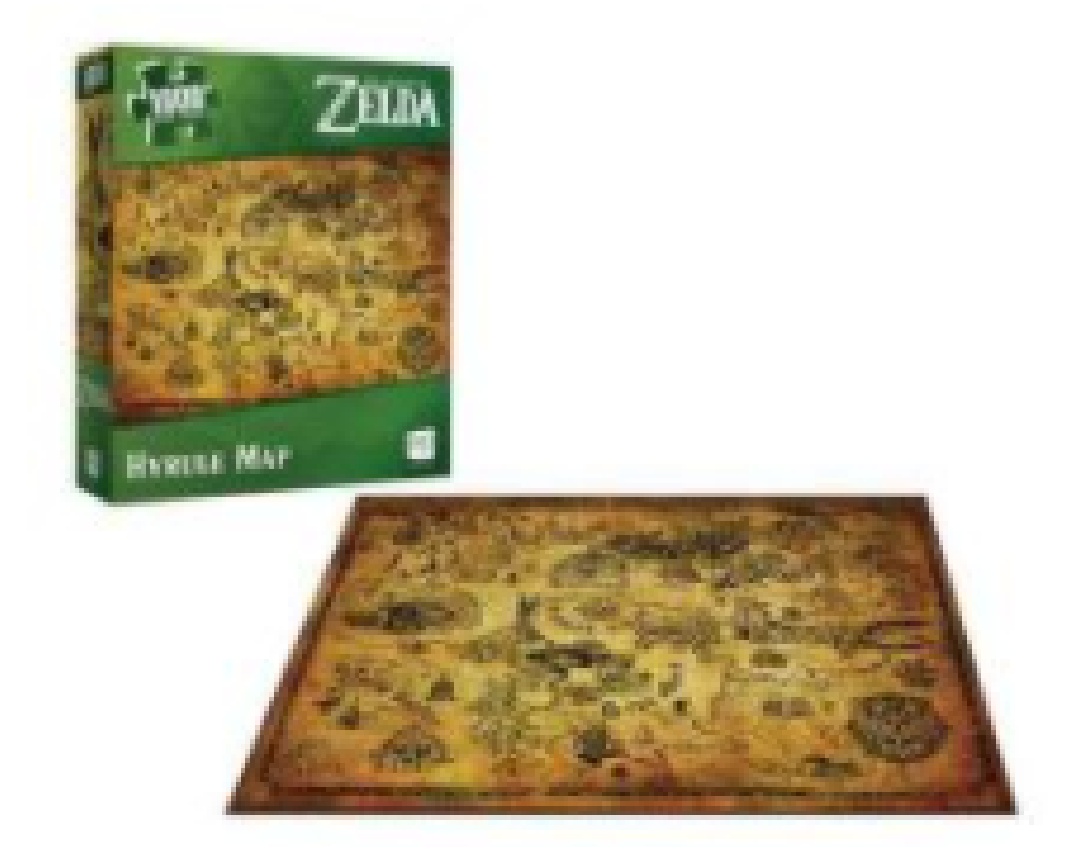

### THE LEGEND OF ZELDA - HYRULE MAP (1000 PIECES)

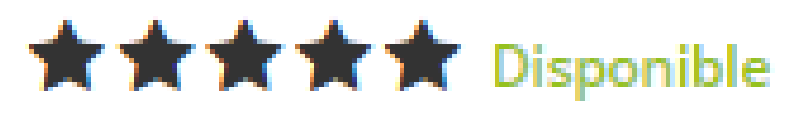

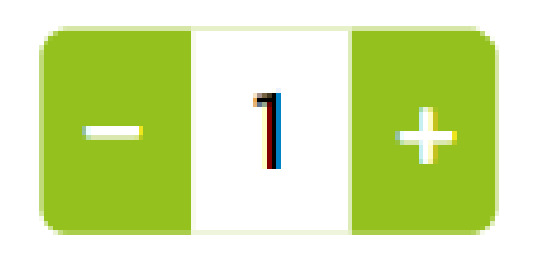

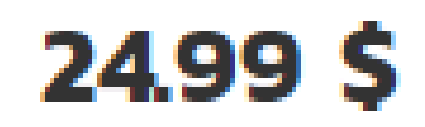

Supprimer 面

## VOTRE PANIER LORSQUE VOUS UTILISEZ UN MOBILE

Sous-total

Appliquer un code de rédu

Estimation de la livraison

Veuillez choisir une op

LIVRAISON À DOMICILE

Pour poursuivre, vous devez déterminer si vous désirez que votre commande soit expédiée à votre domicile ou si vous préférez la récupérer en magasin.

|                     | 24.99 \$  |
|---------------------|-----------|
| uction              | ~         |
|                     |           |
| tion                | ~         |
|                     |           |
|                     |           |
| RAMASSA<br>EN MAGAS | GE<br>SIN |

## RAMASSAGE EN BOUTIQUE LORSQUE VOUS UTILISEZ UN MOBILE.

### Payer en magasin

INFORMATIONS Connexion ou invité DU COMPTE

LIEU DE LA CUEILLETTE Choisir le magasin

LAISSEZ UN COMMENTAIRE

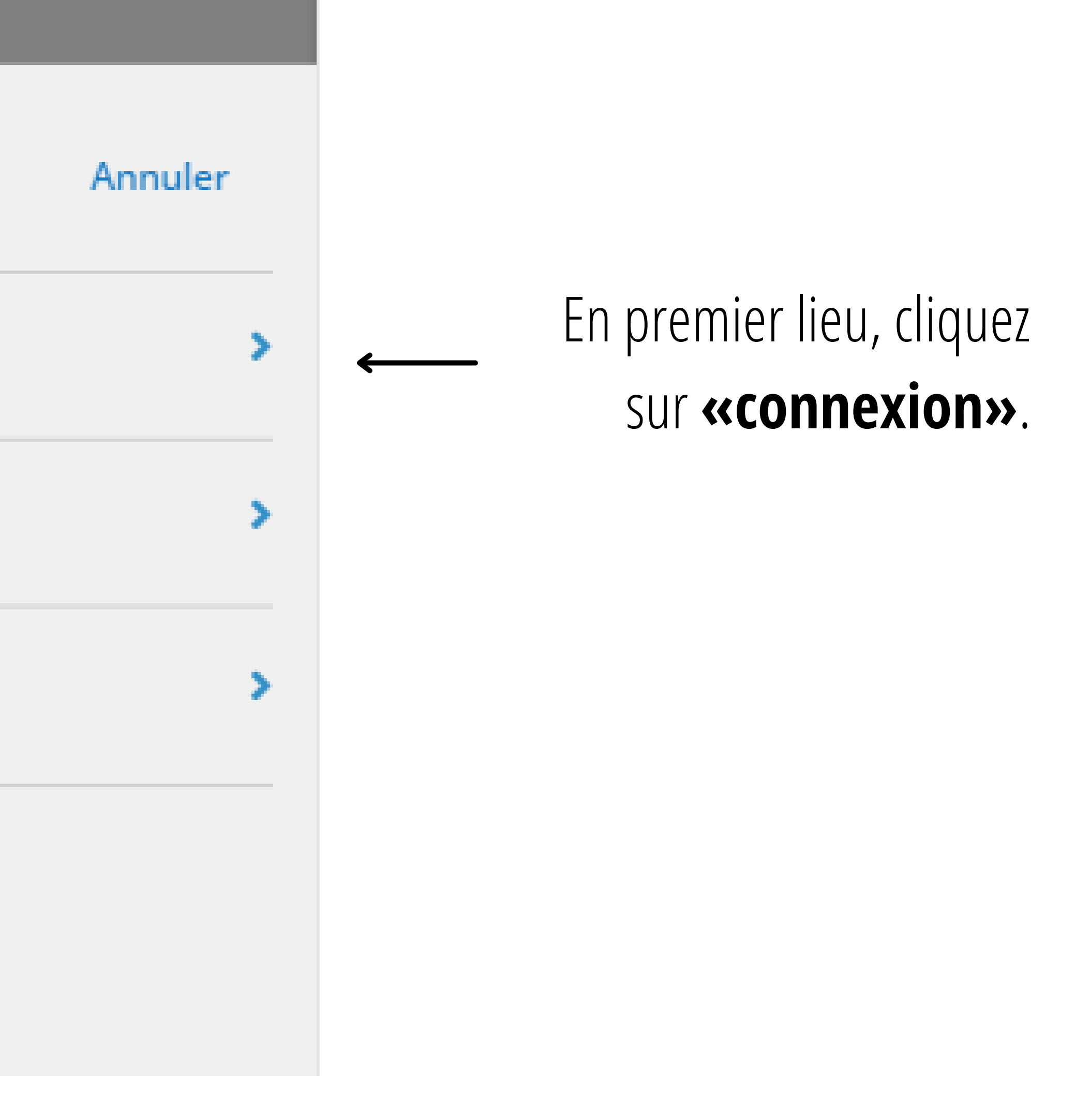

## RAMASSAGE EN BOUTIQUE LORSQUE Vous utilisez un mobile.

≻

>

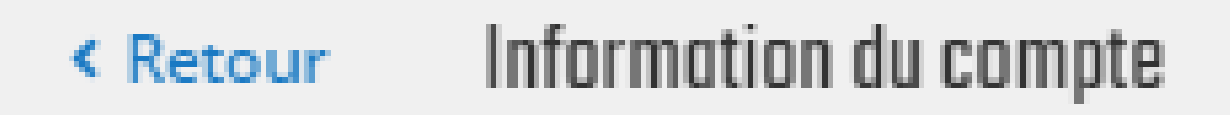

#### Se connecter à mon compte

### Continuez en tant qu'invité

Vous pourrez créer votre compte plus tard si vous le désiré.

### INFORMATION DU COMPTE

## La première étape consiste à vous connecter à votre compte

ou de continuer en tant qu'invité.

## RAMASSAGE EN BOUTIQUE LORSQUE VOUS UTILISEZ UN MOBILE.

|                               | INFORMATIONS<br>DU COMPTE |
|-------------------------------|---------------------------|
| LIEU DE LA Choisir le magasin | LIEU DE LA                |

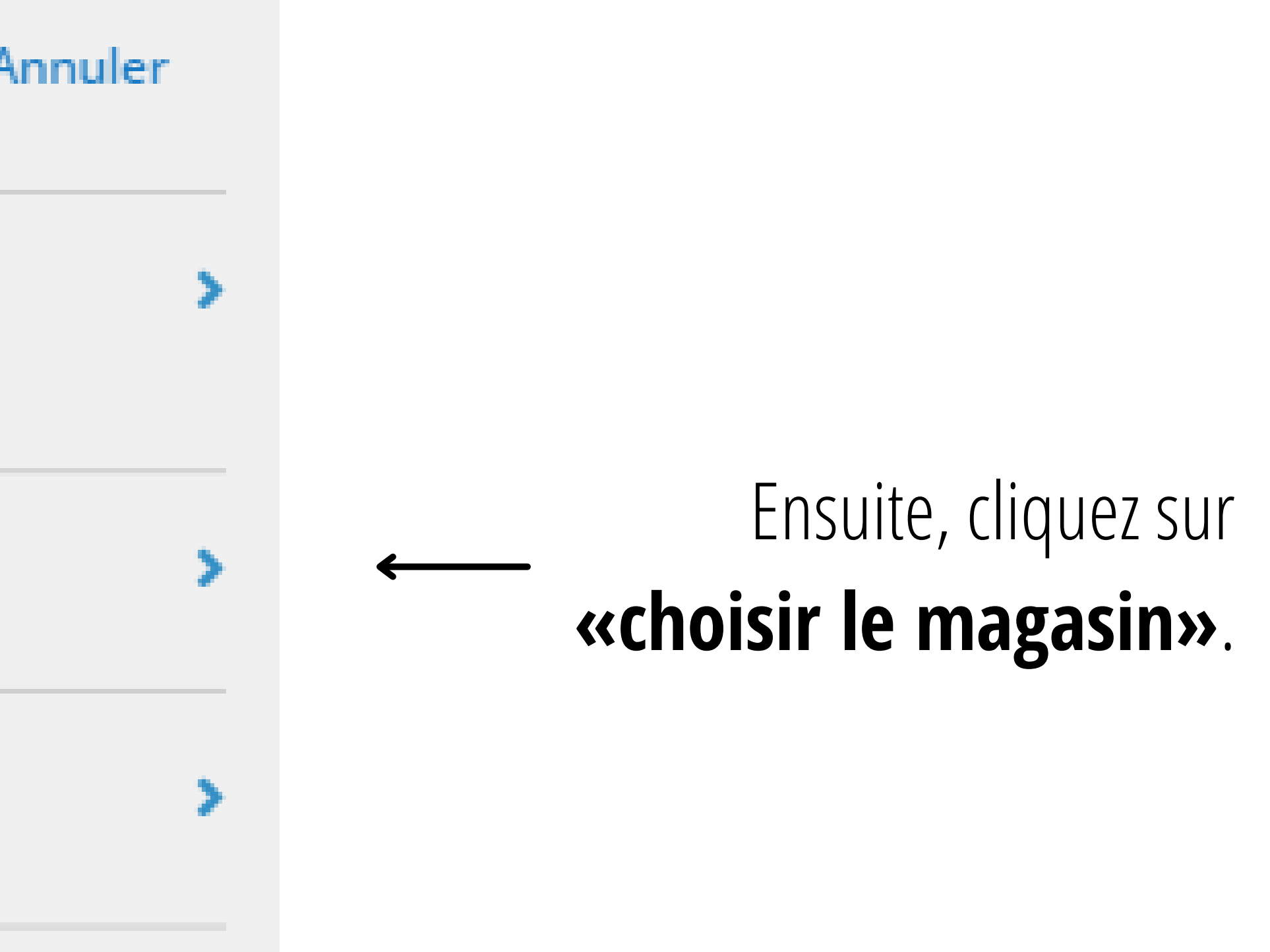

## RAMASSAGE EN BOUTIQUE LORSQUE VOUS UTILISEZ UN MOBILE.

| < Retour Cueillette en magasin      |  |
|-------------------------------------|--|
| Cueillette à Lévis - 0.00 \$        |  |
| Cueillette à Laurier - 0.00 \$      |  |
| Cueillette à Sherbrooke - 0.00 \$   |  |
| Cueillette à St-Bruno - 0.00 \$     |  |
| Cueillette Trois-Rivières - 0.00 \$ |  |

### CONFIRMER LA MÉTHODE DE LIVRAISON

### LIEU DE LA CUEILLETTE

Sélectionnez l'une de nos boutiques.

Une fois votre boutique sélectionnée, un bouton "Confirmer" vous permettra de poursuivre.

### RAMASSAGE EN BOUTIQUE LORSQUE VOUS UTILISEZ UN MOBILE. CONFIRMATION DE LA COMMANDE

| Payer en magasin          |                                                                   | Annuler |
|---------------------------|-------------------------------------------------------------------|---------|
| INFORMATIONS<br>DU COMPTE |                                                                   | >       |
| LIEU DE LA<br>CUEILLETTE  | Cueillette à Laurier<br>2740 boulevard Laurier<br>QUÉBEC, G1V 4P7 | >       |
| LAISSEZ UN COMMENTAIRE    |                                                                   |         |
|                           |                                                                   |         |
| Pa                        | sser la commande                                                  |         |

### ← Au besoin, laissez un commentaire.

## Enfin, vous pouvez confirmer votre commande.

| Paiement                  |                                   | Annuler  |
|---------------------------|-----------------------------------|----------|
| INFORMATIONS<br>DU COMPTE | Connexion ou invité               |          |
| MÉTHODE DE<br>LIVRAISON   | Cueillette ou livraison           |          |
| MÉTHODE DE<br>PAIEMENT    | Choisir la méthode de<br>paiement |          |
| SOUS-T                    | OTAL                              | 24.99 \$ |
| TOTAL                     | DE LA COMMANDE                    | 24.99 \$ |
| LAISSEZ UN CON            | IMENTAIRE                         |          |

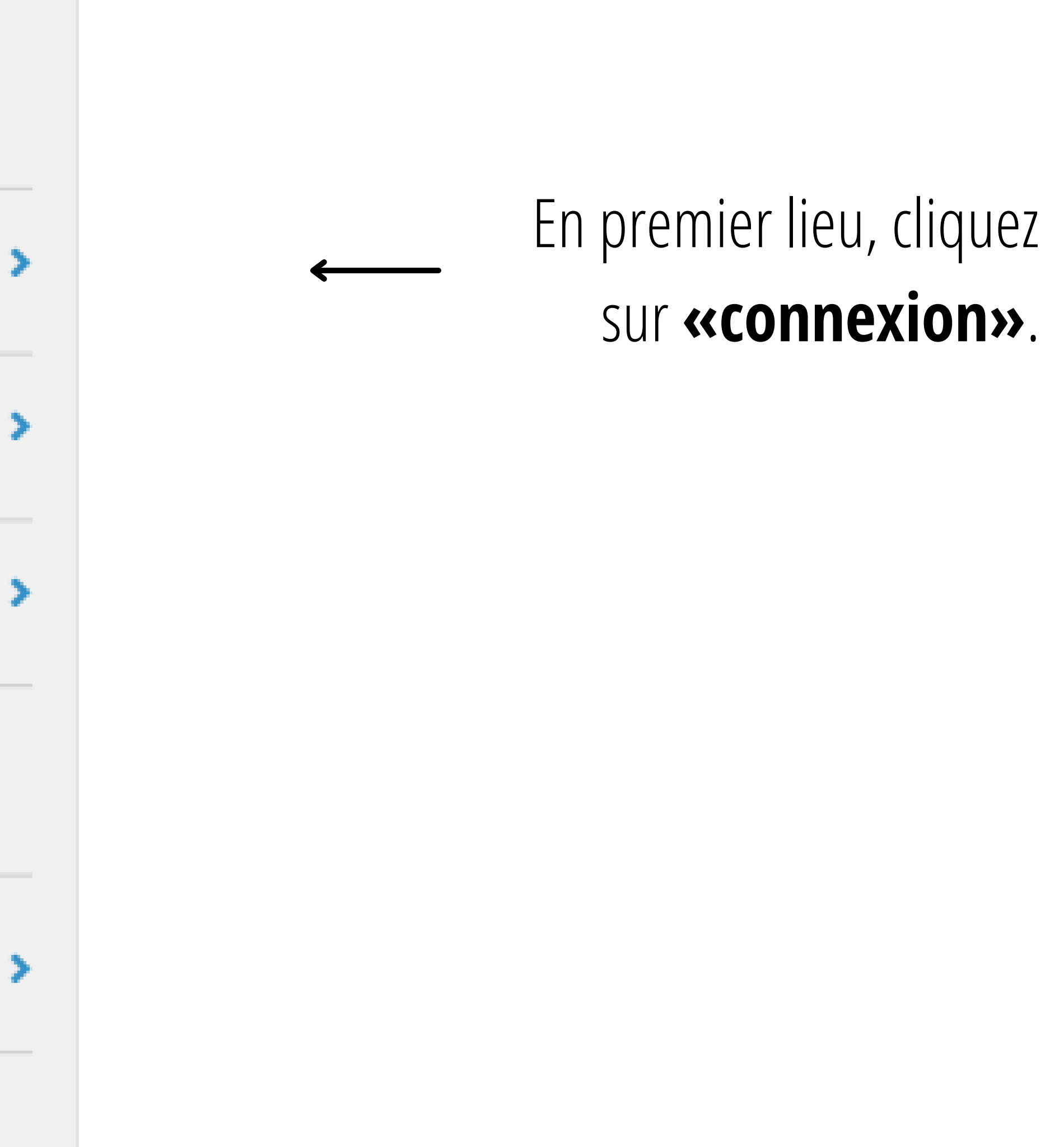

≻

>

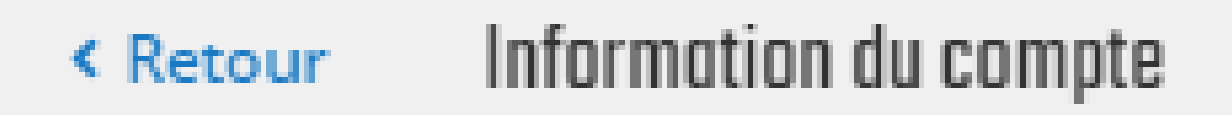

### Se connecter à mon compte

### Continuez en tant qu'invité

Vous pourrez créer votre compte plus tard si vous le désiré.

### INFORMATION DU COMPTE

# La première étape consiste à vous connecter à votre compte ou de continuer en

tant qu'invité.

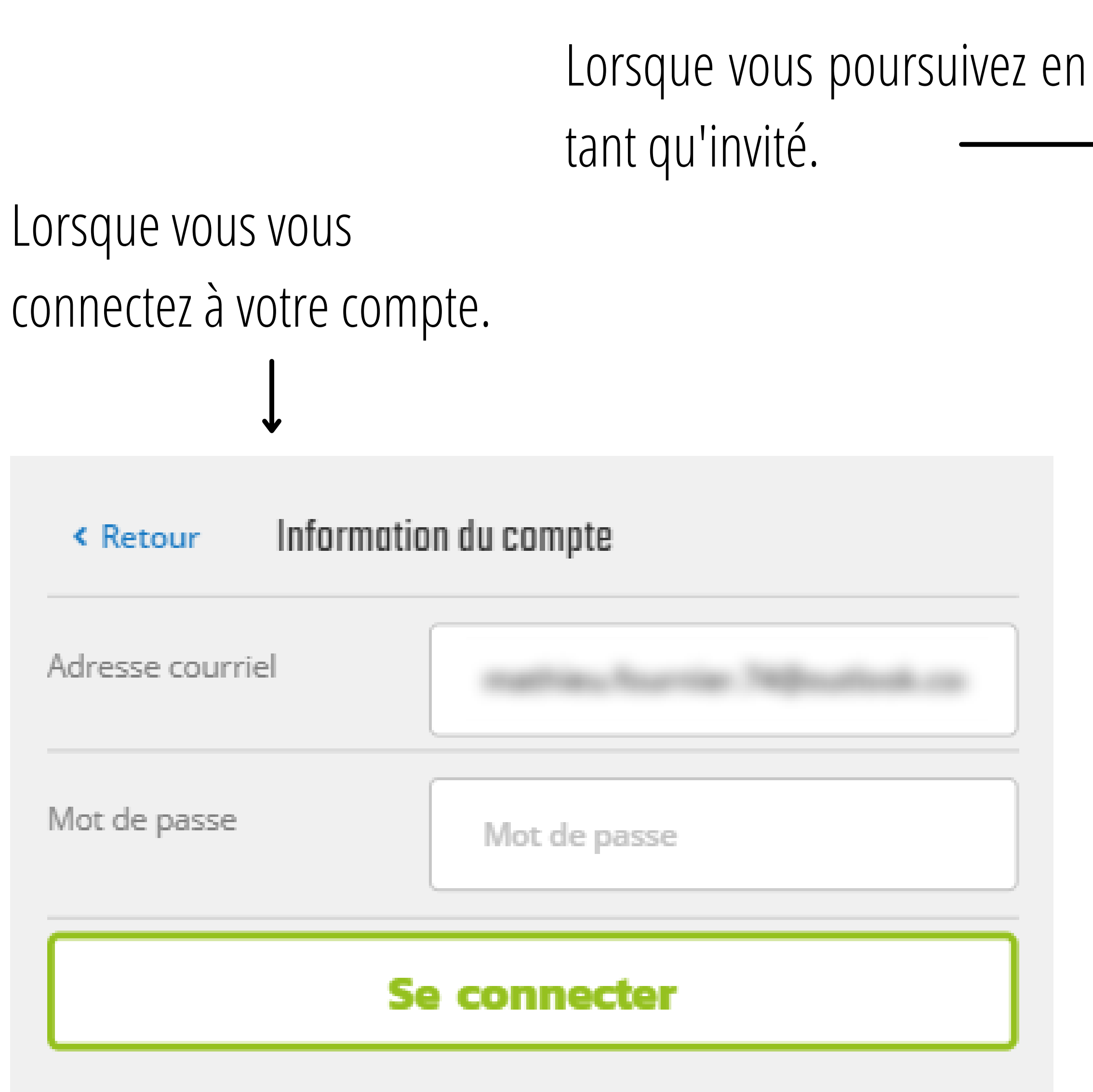

### INFORMATION DU COMPTE

| h |  |  |
|---|--|--|
|   |  |  |
|   |  |  |
|   |  |  |
| _ |  |  |
|   |  |  |
| ٦ |  |  |
|   |  |  |
|   |  |  |
|   |  |  |
|   |  |  |
|   |  |  |
|   |  |  |
|   |  |  |
|   |  |  |
|   |  |  |
|   |  |  |

| Nom                 |                                      |
|---------------------|--------------------------------------|
| Numéro de téléphone |                                      |
| Adresse courriel    |                                      |
| Adresse             |                                      |
|                     |                                      |
| Ville               |                                      |
| Pays                | Veuillez sélectionner un pa <u>v</u> |
| État/Province       |                                      |
| Code postal         |                                      |
|                     | Confirmer                            |

| Paiement                   |                                   | Annule                         |
|----------------------------|-----------------------------------|--------------------------------|
| INFORMATIONS<br>DU COMPTE  |                                   |                                |
| MÉTHODE DE<br>LIVRAISON    | Cueillette ou livraison           |                                |
| MÉTHODE DE<br>PAIEMENT     | Choisir la méthode de<br>paiement |                                |
| SOUS-T                     | OTAL                              | 24.99 \$                       |
| TPS<br>TVQ<br><b>TOTAL</b> | DE LA COMMANDE                    | 1.25 \$<br>2.49 \$<br>28.73 \$ |
| LAISSEZ UN CON             | IMENTAIRE                         |                                |

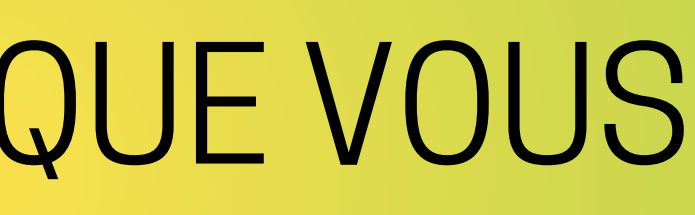

### MÉTHODE DE LIVRAISON

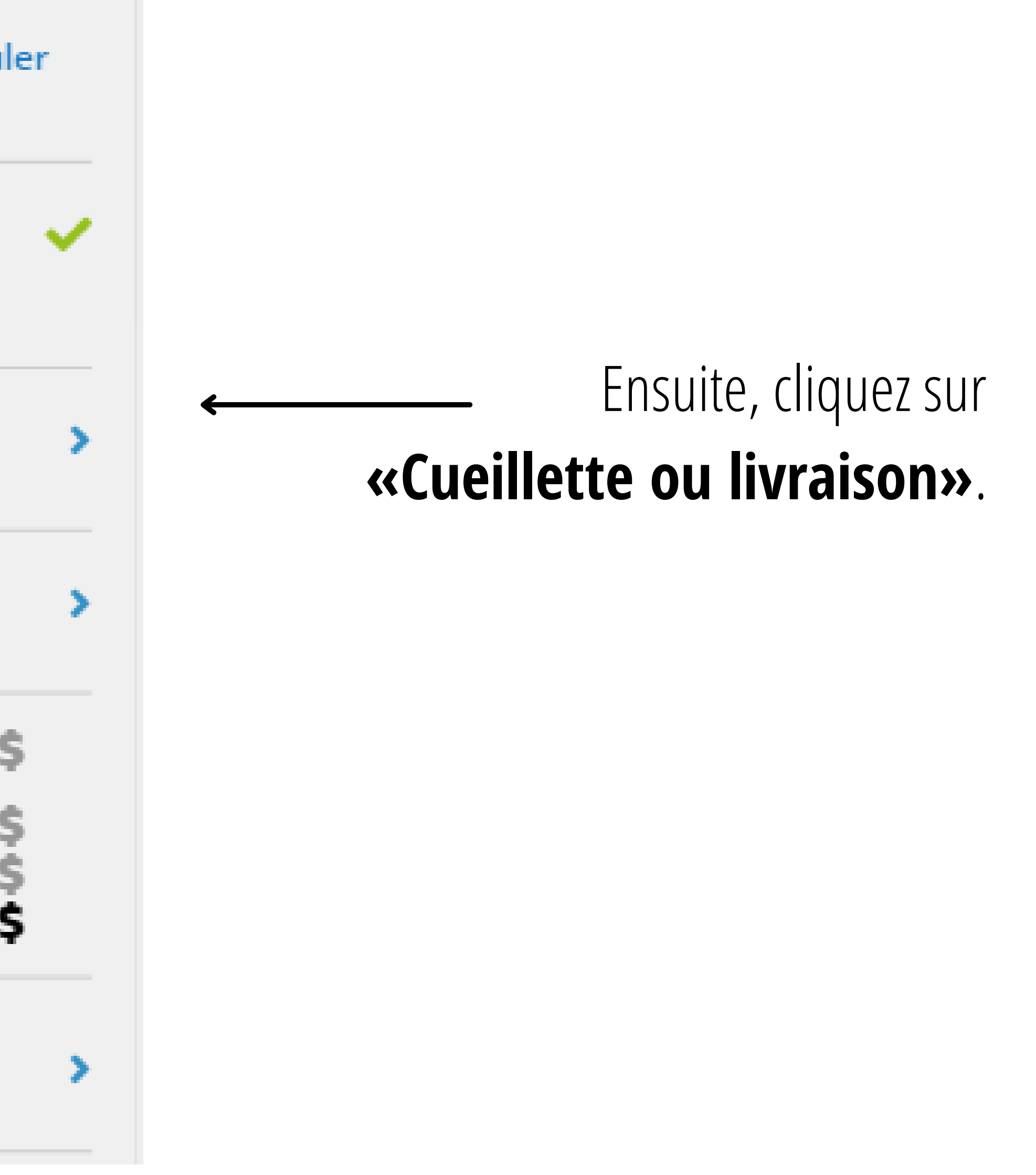

Livraison à domicile < Retour

Poste régulière - 8.00 \$

Xpresspost - 12.00 \$

Payable à la livraison - 15.00 \$

### Livré à

CONFIRMER LA MÉTHODE DE LIVRAISON

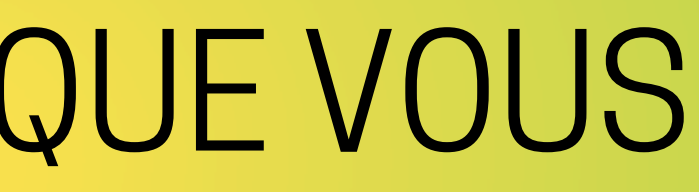

### MÉTHODE DE LIVRAISON

### Sélectionnez votre méthode de livraison.

Validez votre adresse.

Une fois terminé, un bouton "Confirmé" vous permettra de poursuivre.

| METHODE D<br>PAIEMENT | E Choisir la méthode de<br>paiement |                      | >              |
|-----------------------|-------------------------------------|----------------------|----------------|
| S                     | DUS-TOTAL                           | 24.99                | \$             |
| P(<br>TF<br>T\        | OSTE RÉGULIÈRE<br>PS<br>/Q          | 8.00<br>1.65<br>3.29 | \$<br>\$<br>\$ |
| т                     | OTAL DE LA COMMANDE                 | 37.93                | \$             |

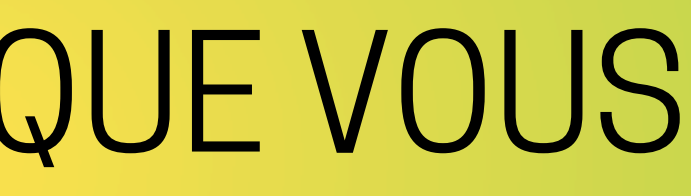

### MÉTHODE DE LIVRAISON

### Validez le montant de la commande avec les frais de transport.

### Ensuite, cliquez sur «méthode de paiement».

| < Retour M                           | éthode de paiement         |          |
|--------------------------------------|----------------------------|----------|
| SÉLECTIONNEZ LE                      | E OU LES MODES DE PAIEMENT |          |
| Carte de crédit                      | WSA MasterCare             |          |
| Carte-cadeaux                        | IMAGINATRE                 |          |
| Paypal Express (<br>Qu'est-ce que Pa | Checkout aypal?            |          |
| SOLDE DE LA CO                       | OMMANDE :                  | 37.93 \$ |

### MODE DE PAIEMENT

### Sélectionnez votre mode de paiement. Veuillez noter que vous pouvez payer en partie avec votre carte-cadeau et le reste avec votre carte de crédit.

| Retour Carte de ci                        | rédit WISA MasterCard |  |
|-------------------------------------------|-----------------------|--|
| Mes adresses de factura<br>sont les mêmes | tion et d'expédition  |  |
|                                           |                       |  |
| Numéro de carte de<br>crédit              | 1234567890123456      |  |
| Date d'expiration                         | MM AAAA               |  |
|                                           | CVV                   |  |
| CONFIRMER MODE DE PAIEMENT                |                       |  |

Paypal Express Checkout Vous allez être redirigé vers le site PayPal.

Si vous choisissez d sur leur site web.

### MODE DE PAIEMENT

### Entrez les informations de votre carte de crédit. Si vos adresses de livraison et de facturation ne sont pas les mêmes, vous pouvez décocher cette case.

Si vous choisissez de payer par Paypal, la transaction se terminera

| Paiement                                                     | Annuler                                   |  |
|--------------------------------------------------------------|-------------------------------------------|--|
| INFORMATIONS<br>DU COMPTE                                    | ~                                         |  |
| MÉTHODE DE Poste régulière<br>LIVRAISON                      | ~                                         |  |
| MÉTHODE DE Paypal Express Check<br>PAIEMENT                  | cout 🗸                                    |  |
| SOUS-TOTAL                                                   | 24.99 \$                                  |  |
| POSTE RÉGULIÈRE<br>TPS<br>TVQ<br><b>TOTAL DE LA COMMANDE</b> | 8.00 \$<br>1.65 \$<br>3.29 \$<br>37.93 \$ |  |
| LAISSEZ UN COMMENTAIRE                                       |                                           |  |
| Passer la commande                                           |                                           |  |

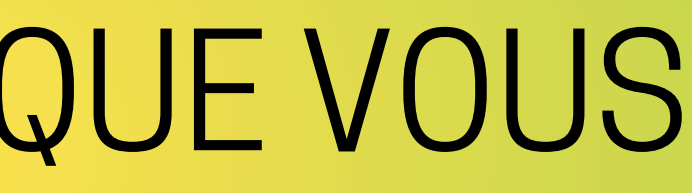

### **CONFIRMATION DE** LA COMMANDE

### Au besoin, laissez un commentaire.

Enfin, vous pouvez confirmer votre commande.